# MÓDULO DE AFASTAMENTO DE SIGILO BANCÁRIO BacenJud 2.0 e SISBAJUD

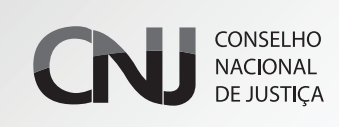

Conselho Nacional de Justiça

Módulo de afastamento de sigilo bancário: BacenJud 2.0 e SISBAJUD/ Conselho Nacional de Justiça. 1. ed. Brasília [DF]: CNJ, 2020.

20 p.

Sistema de solicitação do Poder Judiciário ao Banco Central, Brasil.
 Sistema de informação, Brasil.
 Sigilo bancário.
 Sistema financeiro, Brasil.

CDU: 347.734 (81)

# MÓDULO DE AFASTAMENTO DE SIGILO BANCÁRIO BacenJud 2.0 e SISBAJUD

#### Apresentação

O BacenJud é um sistema que interliga a Justiça ao Banco Central e às instituições financeiras, com o objetivo de agilizar a solicitação de informações e o envio de ordens judiciais ao Sistema Financeiro Nacional, via internet.

Em dezembro de 2019, foi firmado Acordo de Cooperação Técnica entre o Conselho Nacional de Justiça - CNJ, o Banco Central e a Procuradoria da Fazenda Nacional – PGFN, visando ao desenvolvimento de novo sistema para substituir o BacenJud e ao aprimoramento da sistemática de transmissão das ordens judiciais às instituições financeiras.

Sob a égide desse instrumento, está em desenvolvimento o SISTEMA DE BUSCA DE ATIVOS DO PODER JUDICIÁRIO – SISBAJUD, que apresenta seu primeiro produto: o módulo de quebra de sigilo bancário, inicialmente incorporado ao sistema atualmente em uso, o BacenJud.

Essa nova funcionalidade demonstra o incessante trabalho do CNJ no aprimoramento da justiça brasileira, impulsionando o desenvolvimento e uso de ferramentas digitais capazes de contribuir para a celeridade e eficiência da prestação jurisdicional.

O módulo de quebra de sigilo bancário reduzirá sensivelmente os prazos de comunicação entre o Poder Judiciário e as instituições financeiras. Trata-se de ferramenta que em muito auxiliará todos os ramos da justiça, nos seus diversos âmbitos de atuação: investigações criminais, ações de improbidade administrativa, execuções cíveis, fiscais e trabalhistas, etc.

Este projeto indica como o trabalho cooperativo entre as instituições pode contribuir para que o atendimento da Justiça ao cidadão atenda cada vez melhor às suas expectativas e necessidades.

O Conselho Nacional de Justiça agradece a parceria exitosa com as equipes do Banco Central e da Procuradoria da Fazenda Nacional, bem como o empenho do Departamento de Tecnologia da Informação – DTI/CNJ para o desenvolvimento do projeto em tela.

Estamos convictos de que essa primeira versão do Módulo de Afastamento de Sigilo Bancário contribuirá para a redução dos prazos processuais e, por conseguinte, para uma maior efetividade da justiça brasileira. E seguirá evoluindo, sempre visando ao aperfeiçoamento da prestação jurisdicional.

> Marcos Vinicius Jardim Rodrigues Conselheiro – CNJ

**Dayse Starling Motta** Juíza Auxiliar da Presidência - CNJ

# BacenJud 2.0 e SISBAJUD

O sigilo bancário é uma garantia fundamental constitucional, que resguarda e assegura os direitos à privacidade e intimidade e à inviolabilidade do sigilo de dados (art. 5º, incisos X e XII, da CF). Mas podem ser afastados em determinadas situações, como admitido pela legislação pátria e reafirmado pelos Tribunais.

O sigilo das operações de instituições financeiras está disciplinado pela Lei Complementar n. 105/2001, que estabelece, em seu art. 3º:

Serão prestadas pelo Banco Central do Brasil, pela Comissão de Valores Mobiliários e pelas instituições financeiras as informações ordenadas pelo Poder Judiciário, preservado o seu caráter sigiloso mediante acesso restrito às partes, que delas não poderão servir-se para fins estranhos à lide.

Visando cumprir o comando constitucional da razoável duração do processo, do qual é corolário a prestação juridiscional eficiente, bem como reduzir os riscos da tramitação física de documentos sigilosos, foi desenvolvimento o módulo de afastamento de sigilo bancário.

No módulo de afastamento de sigilo bancário, o envio e o acompanhamento das ordens para as intituições financeiras são feitos em tempo real, ao passo que a transmissão das informações requeridas é realizada de forma digital. Além de extratos, é possível solicitar faturas de cartão de crédito, contratos de câmbio e de abertura de conta, cópias de cheques, saldo das contas de FGTS e PIS, entre outras informações. Os dados são enviados sempre em formato aberto (txt, cvs, xlsx...) e/ou PDF, o que facilita sua análise.

A nova funcionalidade informa o resultado da consulta instantânea ao Cadastro de Clientes do Sistema Financeiro Nacional – CCS. O CCS é o sistema do Banco Central que armazena os registros dos relacionamentos entre clientes e instituições financeiras, permanecendo integrado ao BacenJud e ao seu sucessor, o SISBAJUD.

Outra relevante contribuição do módulo de afastamento de sigilo bancário à celeridade processual é a dispensa do conceito de minuta. Dessa forma, o(a) juiz(a) ou o(a) assessor(a) com delegação poderão enviar as ordens diretamente. Com isso, o sistema fornecerá acesso ágil e seguro às informações necessárias à prestação jurisdicional, reduzindo os prazos de resposta.

O acesso ao módulo de afastamento de sigilo é feito a partir do menu "Afastamento de Sigilo Bancário" do sistema BacenJud 2.0 e, posteriormente, por meio do Sistema de Busca de Ativos do Poder Judiciário - SISBAJUD.

O CNJ já disponibilizou aos Tribunais que utilizam o Processo Judicial Eletrônico – PJE a automatização do comando de ordens ao sistema Bacenjud. A mesma solucão também estará disponível para o sistema SISBAJUD.

A seguir, esclarecimentos sobre as informações disponíveis no Módulo de Afastamento de Sigilo Bancário e a maneira de acessá-las.

#### O que é o módulo de quebra de sigilo bancário?

O módulo de quebra de sigilo bancário é uma ferramenta que automatiza o envio de Ordem Judicial de afastamento de sigilo bancário e informa sobre as respostas de cumprimento pelas instituições participantes. Atualmente está disponível no Sistema BacenJud e passará a integrar o SISBAJUD.

#### Quais informações são passíveis de solicitação?

- Extratos bancários
  - Extrato da conta do FGTS\*
  - Extrato da conta do PIS\*
- · Faturas de cartão de crédito
- · Contratos de câmbio
- · Contratos de abertura de conta
- · Cópia de cheques

#### Quais os segmentos são atualmente alcançados pela ferramenta?

- Banco do Brasil (Banco Múltiplo)
- Caixa Econômica Federal
- Banco Comercial
- Banco Comercial Cooperativo
- Banco Múltiplo
- Banco Múltiplo Cooperativo
- Banco de Desenvolvimento
- · Banco de Investimento
- Sociedade de Crédito, Financiamento e Investimento (Financeiras)
- Sociedade Corretora de Títulos e Valores Mobiliários (CTVM)
- Sociedade Distribuidora de Títulos e Valores Mobiliários (DTVM)
- Instituição de Pagamento autorizada pelo Banco Central do Brasil (BC)
- \* Disponível a partir de 18/07/20

6

#### Como ocorre a transmissão das ordens?

A transmissão das informações requeridas é realizada de forma digital, enviadas imediatamente às instituições financeiras, dispensando a confecção de minuta como ocorre nas ordens de bloqueios de valores e ativos do BacenJud 2.0.

As ordens são transmitidas às instituições no horário entre 10h e 19h.

#### Qual informação é prestada de forma imediata?

A nova funcionalidade informa o resultado da consulta instantânea ao Cadastro de Clientes do Sistema Financeiro Nacional (CCS), ou seja, indica imediatamente em qual instituição financeira o investigado tem conta/relacionamento.

#### Em que formato os dados serão fornecidos?

As instituições financeiras fornecerão os dados em formato aberto (txt, cvs, xlsx...) e/ou pdf, com maior rapidez, segurança e menor custo. E o juízo poderá acompanhar em tempo real a transmissão e resposta da ordem.

#### Quem poderá inserir as ordens de afastamento do sigilo bancário?

O(a) juiz(a) ou o(a) assessor(a) com delegação poderá enviar as ordens diretamente no sistema.

# O módulo de afastamento do sigilo bancario do BacenJud 2.0 substitui o Simba?

O módulo de afastamento do sigilo bancário do BacenJud 2.0 não substitui o Sistema de Investigação de Movimentações Bancárias (Simba). Esses sistemas atuam de forma complementar e em cooperação.

A versão atual do Simba permite o envio dos extratos bancários estruturados (com informação de origem e destino das informações), no formato e segundo os conceitos definidos na Carta-Circular n. 3.454/2010 do Banco Central. E deve ser utilizado preferencialmente para as investigações criminais, que exigem o tratamento dos dados.

Por meio do módulo de afastamento de sigilo bancário, é possível receber as informações requisitadas em formato aberto (txt, cvs, xlsx...) e/ou pdf, admitindo-se, portanto, o envio faturas de cartão de crédito, contratos de câmbio, contratos de abertura de conta e cópia de cheques, que não são recebidos pelo Simba.

Essa funcionalidade também permite o envio de extrato simples, que será fornecido com maior agilidade pelas instituições bancárias, atendendo a grande maioria da demanda dos juízos cíveis, trabalhistas e da execução fiscal.

#### Como é feito o acesso?

O acesso ao módulo de afastamento de sigilo é feito a partir do menu "Afastamento de Sigilo Bancário" do sistema BacenJud 2.0 e, posteriormente, por meio do Sistema de Busca de Ativos do Poder Judiciário (SISBAJUD).

Sugere-se o uso preferencial dos navegadores Mozilla-Firefox e Chrome.

# PASSO A PASSO

#### 1°) Acesso ao sistema

Acesse o Sistema BacenJud 2.0 pelo endereço eletrônico https://www3.bcb.gov.br/bacenjud2/ dologin e faça o seu login (o cadastro do usuário é realizado pelo máster do Tribunal).

| АА                                                  | ● www3.bcb.gov.br Č                                                                                                    |  |
|-----------------------------------------------------|----------------------------------------------------------------------------------------------------|--|
| C L BANCO CENTRAL<br>C DO BRASIL                    | SISBACEN<br>Login BacenJud                                                                                                    |  |
| Dados de<br>Ac<br>Unida<br>Depende<br>Operar<br>Ser | De campos com * são de preenchimento ebrigatóro<br><b>e identificação</b><br>tesso • Usuário SISBACEN • CPF<br>ade *<br>ência<br>dor *<br>ha *<br>Entrar |  |

# 2º) Página principal

Ao concluir o login, será acessada a página principal do BacenJud 2.0 e aparecerá a aba Afastamento de Sigilo Bancário, devendo o usuário clicar sobre ela.

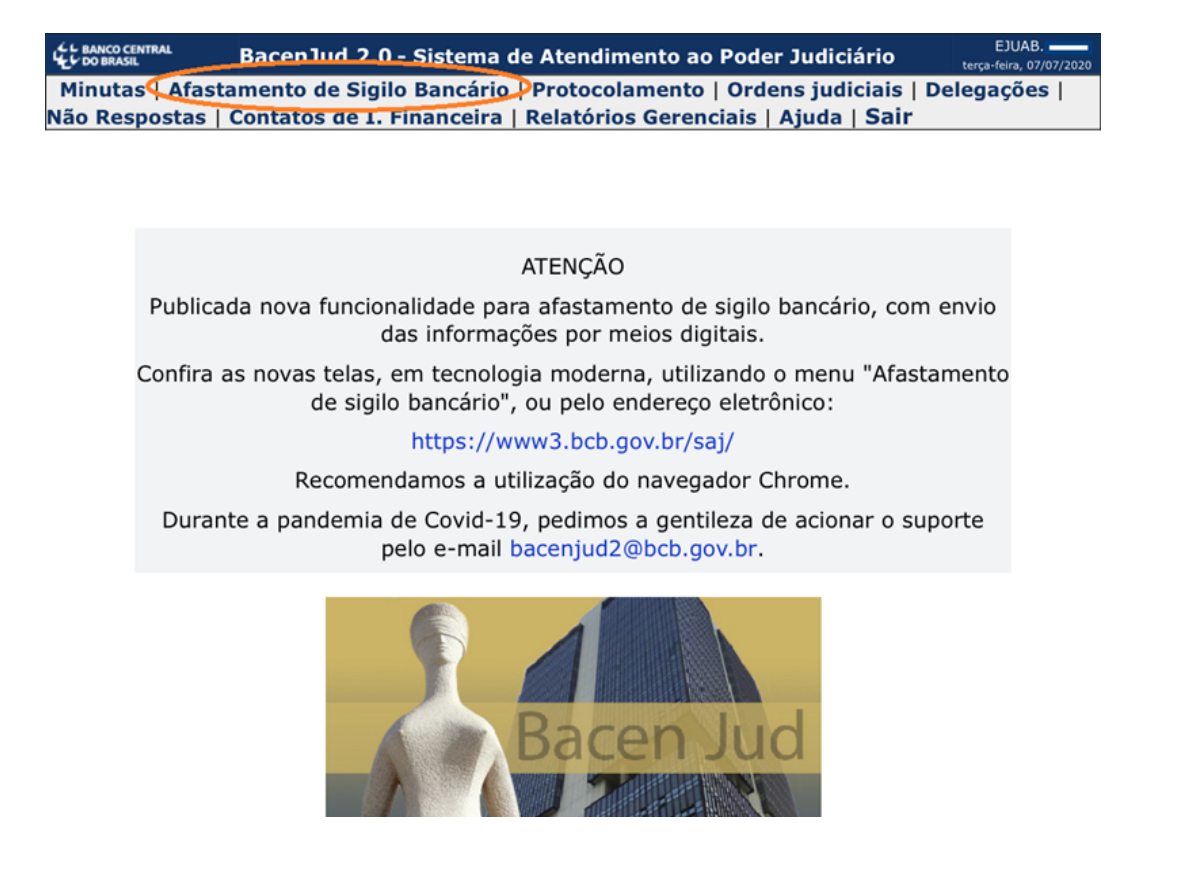

# **3º) Acesso ao afastamento de sigilo**

Por segurança, será exigido novo login para acessar o módulo de "afastamento de sigilo bancário".

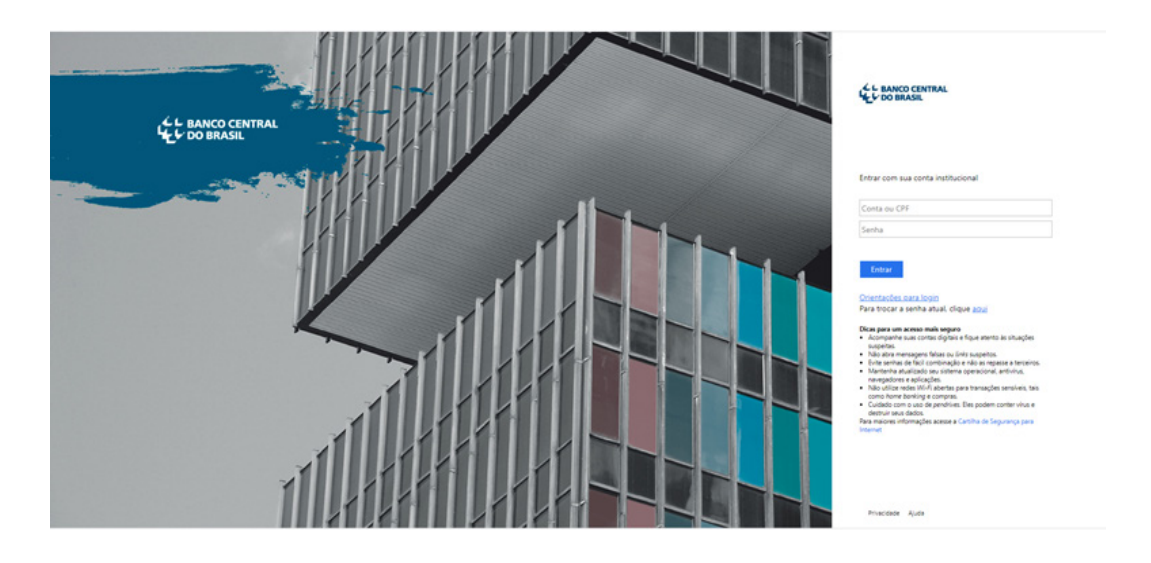

# Como logar?

No primeiro espaço destinado a conta ou CPF, o usuário deverá digitar a "unidade.operador" (ex.: ejuab.santos) e repetir a mesma senha utilizada para o acesso ao BacenJud 2.0, como indicado a seguir:

|                                    | Os campos com * são de preenchimento obrigatório |
|------------------------------------|--------------------------------------------------|
| Dados de identificação             |                                                  |
| Acesso 💿 Usuário SISBACEN 🔿 CPF    |                                                  |
| ► Unidade * ejuXX                  |                                                  |
| Dependência                        | Tela do login BacenJud                           |
| Operador 🐐 santos                  |                                                  |
| Senha *                            |                                                  |
|                                    |                                                  |
| Entrar com sua conta institucional |                                                  |
| ejuXX.santos                       |                                                  |
| Senha                              |                                                  |
|                                    |                                                  |
|                                    |                                                  |
| Entrar                             |                                                  |
|                                    |                                                  |

# 4º) Tela inicial do módulo de afastamento de sigilo bancário

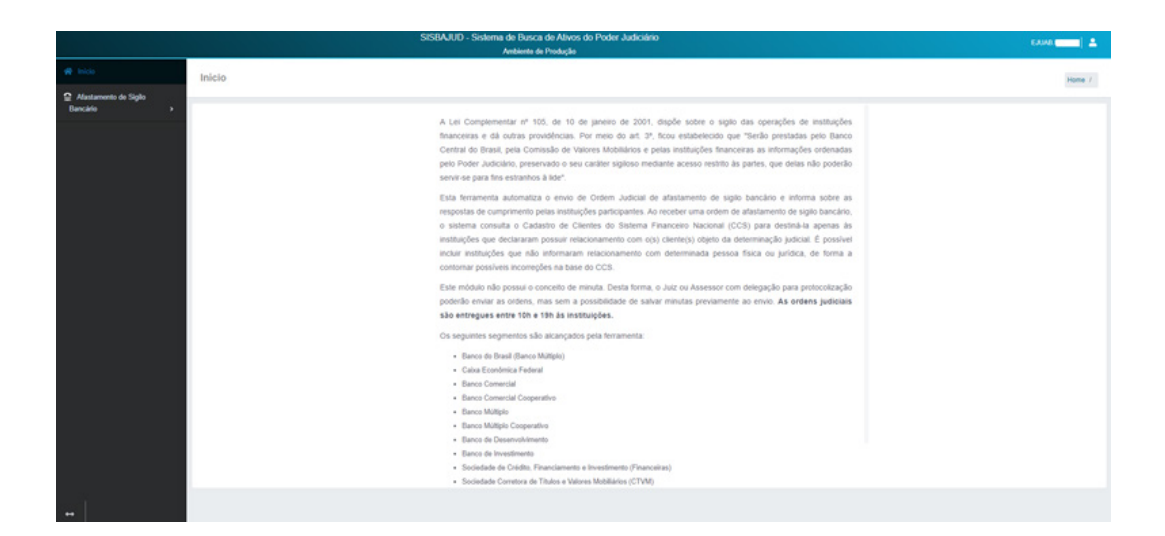

## 5º) Requisição de Afastamento de Sigilo Bancário

Para enviar uma ordem de afastamento, acesse o menu Requisitar e preencha os campos da tela. Nessa tela, também será necessário selecionar quais informações estão sendo requisitadas, atentando-se para as descrições.

|                      | SISBAIUO - Sistema de Busca de Alexos do Poder Judiciário<br>Antivers de Produção                                                                                                    | Extended 🕹                                       |
|----------------------|----------------------------------------------------------------------------------------------------|--------------------------------------------------|
|                      | Requisitar Afastamento de Siglio Bancário                                                                                                    | Home / Requisitar Afastamento de Siglio Bancário |
| Alastamento de Siglo |                                                                                                    |                                                  |
| © Requisitar         | O código do Tribunal não está preenchido na base de dedos deste sistema. Portanto, as ordens sarálo enviadas sem essa informação. Entre em contato com o mánter do Tribunal, informanto que recebes esta mensagem                                                                                                    | ×                                                |
| • Consultar          | Requisição Investigados                                                                                                    |                                                  |
|                      | Vasi/Joba*<br>JAD Adutado*<br>Minere de Pacesas*<br>Prace (das) para e forecimento das informações Das fond do Paces<br>Prace (das) para e forecimento das informações Das fond do Paces                                                                                                    |                                                  |
| 67aqaaau             | 30     30     30     30     30     30     30     30     30     30     30     30     30     30     30     30     30     30     30     30     30     30     30     30     30     30     30     30     30     30     30     30     30     30     30     30     30     30     30     30     30     30     30     30     30     30     30     30     30     30     30     30     30     30     30     30     30     30     30     30     30     30     30     30     30     30     30     30     30     30     30     30     30     30     30     30     30     30     30     30     30     30     30     30     30     30     30     30     30     30     30     30     30     30     30     30     30     30     30     30     30     30     30     30     30     30     30     30     30     30     30     30     30     30     30     30     30     30     30     30     30     30     30     30     30     30     30     30     30     30     30     30     30     30     30     30     30     30     30     30     30     30     30     30     30     30     30     30     30     30     30     30     30     30     30     30     30     30     30     30     30     30     30     30     30     30     30     30     30     30     30     30     30     30     30     30     30     30     30     30     30     30     30     30     30     30     30     30     30     30     30     30     30     30     30     30     30     30     30     30     30     30     30     30     30     30     30     30     30     30     30     30     30     30     30     30     30     30     30     30     30     30     30     30     30     30     30     30     30     30     30     30     30     30     30     30     30     30     30     30     30     30     30     30     30     30     30     30     30     30     30     30     30     30     30     30     30     30     30     30     30     30     30     30     30     30     30     30     30     30     30     30     30     30     30     30     30     30     30     30     30     30     30     30     30     30     30     30     30     30     30     30                                                                                                        |                                                  |
| e Constan            | Checke de globajede sanda formados pardenacialmente en formata alerta (pl. cre., site) eluy PD/IA e enviades ao e mai<br>indicional informado recensamentes:<br>Checke de coldati<br>Checke de coldati<br>Checke de condati<br>Checke de coldati<br>Checke de condati<br>Checke de coldati<br>Checke de condati<br>Checke de condati<br>Check | Tenier Ocken                                     |

Ainda na tela de requisição de informação, é necessário o preenchimento de um ou de ambos os campos "Número de caso Simba" e "e-mail institucional", dependendo do conjunto de informações a serem solicitadas.

Para as investigações criminais, deverá ser indicado o "Número de caso Simba" para o envio dos extratos estruturados (extratos que informam origem e destino das movimentações) e que deverá ser fornecido pela instituição financeira nos termos da Carta-Circular 3454 (Simba).

"Os demais extratos e documentos serão fornecidos diretamente no Sisbajud, a partir de 25/08/2020. Até essa data, as informações serão enviadas para o e-mail institucional informado pelo juízo requisitante.

O envio de extratos e documentos no Sisbajud será realizado através STA - Sistema de Transmissão de Arquivos do Banco Central, conferindo segurança no trânsito das informações."

Preenchidos esses dados, clicar "próximo".

#### 6°) Investigados

Clicar a aba Adicionar Investigados para incluir os investigados do caso, informando CPF/CNPJ.

É possível incluir até 100 investigados por requisição, podendo o número do CPF/CNPJ ser digitado ou colado, separados por quebra de linha, espaço, vírgula, tabulação ou ponto e vírgula.

|                                  | SISBAUD - Sistema                         | de Busca de Ativos do Poder Judiciário<br>Antienta de Produção |                  | слана 🦲 🚨                      |
|----------------------------------|-------------------------------------------|----------------------------------------------------------------|------------------|--------------------------------|
| et laca                          | Requisitar Afastamento de Sigilo Bancário |                                                                | Nome / Requister | Adastamento de Siglio Bancário |
| Alextamente de Sigle<br>Bancielo |                                           |                                                                |                  |                                |
| 0 Requisitar                     | Requisição Investigados                   |                                                                |                  |                                |
| o Consultar                      | + Adicionar Investigado(a)                |                                                                |                  |                                |
|                                  | 0 Investigadu(s) selectoradu(s)           | Filtro mostrando 0 de 0 investigados.                          | ۹. 🔍             |                                |
|                                  | C CPF/CNPJ 9 Nome (Receita Federal) 9     | Inicio e Fim de Afastamento 9                                  | instituições 0   | Agões                          |
|                                  |                                           |                                                                |                  |                                |
|                                  | Proximo                                   |                                                                |                  |                                |
|                                  |                                           |                                                                |                  | Enviar Ordem                   |

A tela a seguir exemplifica o preenchimento de investigados.

|                                  |                                    | SISBAJUD - Sistema de Busca de Ativos do Poder Judiciário                                                                                                    |   | сли — 1                                       |
|----------------------------------|------------------------------------|----------------------------------------------------------------------------------------------------|---|-----------------------------------------------|
| # 100                            | Requisitar Afastamento de Sigilo E | Adicionar Investigado                                                                                                    | × | Home / Requisitor Abstamento de Siglo Bancalo |
| Atastamento de Sigle<br>Bancário | Resulticity Investigades           | Digte ou cele os CPFI/DIAPJs de novas investigados, com ou sem formatação. Eles serão adicionados a lista de investigados.<br>Podem ser mandos até 100 investigados por requisição.<br>Ao diguta, setado internér ou esigação dacam um nove investigado. | 1 |                                               |
| © Requisitar                     |                                    | Ao colar, aceitam-se vános CPFs e CNPJs separados por quebra de linha, espaço, vigula, tabulação ou ponto e vigula.                                                                                                    |   |                                               |
| Consultar                        | + Adicionar Investigado(a)         | 222 222 222-22 × 00.000 005/0001-14 × +CPF/CNPJ                                                                                                    |   |                                               |
|                                  | 0 investigado(s) selecionado(s)    |                                                                                                    |   | estrando a de Dinvestigados Q. 💽              |
|                                  | CPF/CNPJ 0                         | Data de Inicio: Data de Fim:                                                                                                    | 1 | Instituições 9 Ações                          |
|                                  | Anterior Proxemo                   | 01/07/2019 🛍 07/07/2020 🛍                                                                                                    | 1 |                                               |
|                                  |                                    | X Fachar Confirmar os investigados na requisição                                                                                                    |   | 🖌 Enviar Ordem                                |

## 7º) Período de afastamento do sigilo

Após adicionar o(s) investigado(s), deverá ser indicado o período do afastamento do sigilo bancário.

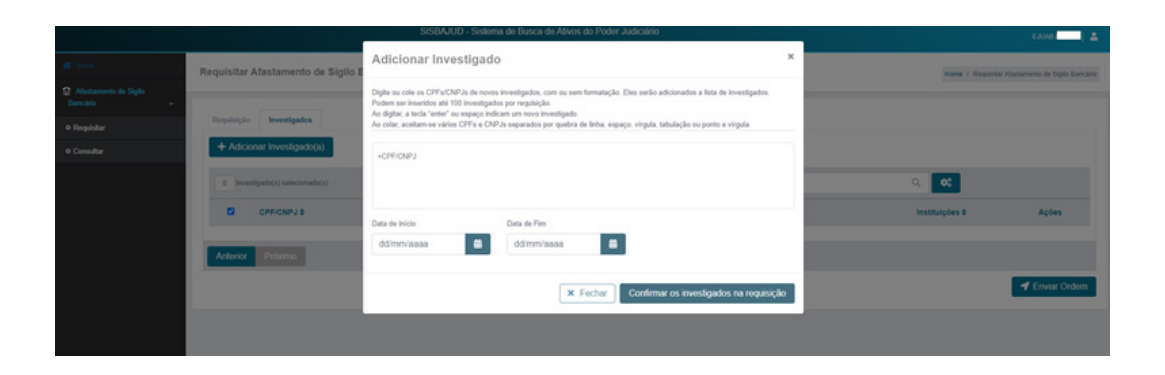

#### 8°) Relacionamentos no CCS

Após adicionar CPF/CNPJ, o sistema consulta o CCS e retorna todos os relacionamentos ativos dos envolvidos, conforme exemplo abaixo.

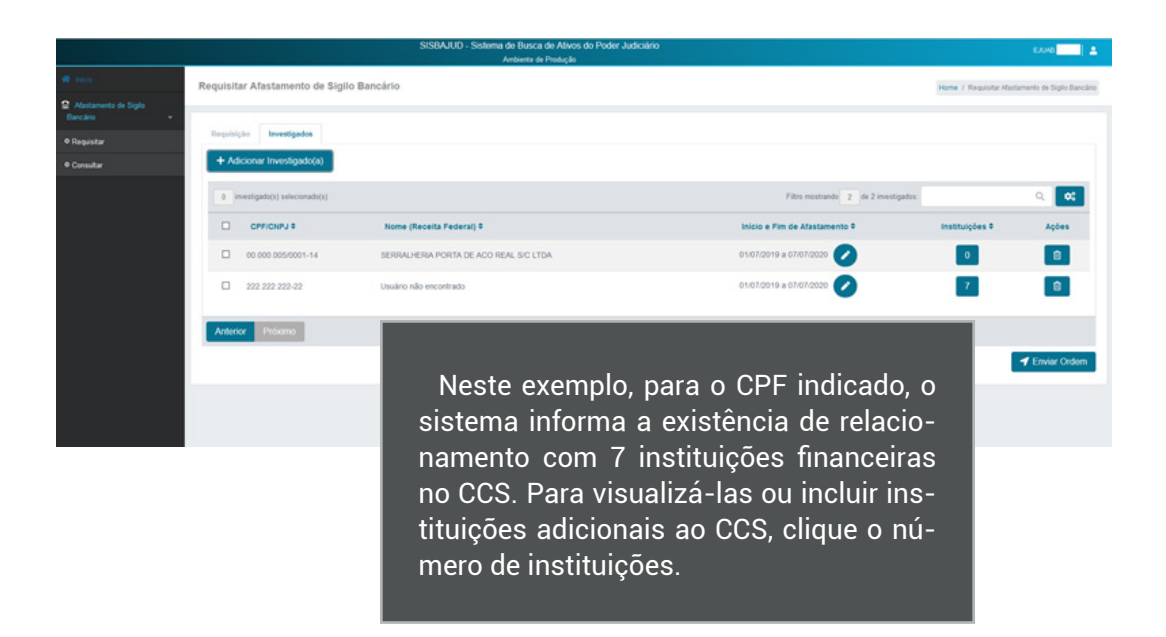

Clique o número de instituições para verificar os relacionamentos de cada investigado. O sistema informa o resultado da consulta instantânea feita ao CCS na aba **Instituições CCS**.

| Jaco - | Instituições             |                                       |                                                                |                                                        |                                         | × astaments de l |
|--------|--------------------------|---------------------------------------|----------------------------------------------------------------|--------------------------------------------------------|-----------------------------------------|------------------|
|        | Navegue pelas abas abaix | o para adicionar novas instituições o | verificar as instituições inseridas via CCS.                   |                                                        |                                         |                  |
|        | CPF: 222 222 222-22      |                                       | Nome: Usuário não encontrado                                   | Data de início e fim                                   | de afastamento: 01/07/2020 a 07/07/2020 |                  |
|        | Instituições CCS         | Instituições Adicionais               |                                                                |                                                        |                                         |                  |
|        | Instituições que informa | ram possuir relacionamento com o im   | estigado, vis Cadastro de Clientes do Sistema Financeiro Nacio | mal (CCS)                                              |                                         | Q                |
|        |                          |                                       |                                                                | Filtro mostrando 7 de 7 relacionamentos. Periodo de Al | lastamento #                            | A                |
|        | CNPJ Base                | Compe                                 | Nome da Instituição                                            | Período de Relacionamento                              | Período de Afastamento                  |                  |
|        | 02625208                 |                                       | CECMF DA EVANL - COOFE                                         | 01/01/2000 a 22/06/2010                                | NÃO ALCANÇADO                           |                  |
|        | 04902979                 |                                       | BCO DA AMAZONIA                                                | 13/02/1995 ao presente                                 | ALCANÇADO                               |                  |
|        | 27937333                 |                                       | BCO BRJ                                                        | 07/11/2014 ao presente                                 | ALCANÇADO                               |                  |
|        | 90400888                 |                                       | BCO REAL                                                       | 30/06/1995 a 11/02/2011                                | NÃO ALCANÇADO                           |                  |
|        | 60701190                 |                                       | ITAÚ UNIBANCO S.A.                                             | 18/05/2010 ao presente                                 | ALCANÇADO                               | 🕈 Envia          |
|        | 71590442                 |                                       | LASTRO ROV DTVM LTDA                                           | 20/10/1994 a 10/05/2016                                | NÃO ALCANÇADO                           | 1.00             |
|        | 90400888                 |                                       | BCO SANTANDER                                                  | 11/02/2011 ao presente                                 | ALCANÇADO                               |                  |
|        | Anterior Próxim          | 0                                     |                                                                |                                                        |                                         |                  |
|        |                          |                                       |                                                                |                                                        | X Eachar                                |                  |

Para adicionar manualmente qualquer instituição autorizada a funcionar pelo Bacen de que se tenha conhecimento prévio de relacionamento, clique a aba **Instituições Adicionais** e faça a opção a partir do CNPJ, do nome ou número da instituição.

| W hos                            | Instituições                                      |                                                                           |                                                              | astamente de Siglio Bancário |
|----------------------------------|---------------------------------------------------|---------------------------------------------------------------------------|--------------------------------------------------------------|------------------------------|
| Alastamento de Siglo<br>Bancário | Navegue pelas abas abaixo para adicionar novas in | tstituições ou verificar as instituições inseridas via CCS.               |                                                              |                              |
| o Requisitar                     | CPF: 222 222 222-22                               | Nome: Usuário não encontrado                                              | Data de início e fim de afastamento: 05/07/2020 a 07/07/2020 |                              |
| Consultar                        | Instituições CCS Instituições Adicionais          |                                                                           |                                                              |                              |
|                                  | Instituições incluídas manualmente, podendo não   | o constar nos relacionamentos com o investigado informado por meio do CCS |                                                              | ۹ 😅                          |
|                                  | Instituição participante adicional                |                                                                           |                                                              | Artes                        |
|                                  | Digite o CNPJ base com 8 dígitos ou               | i parte do nome da Instituição                                            | + Adicionar Instituição                                      |                              |
|                                  | CNPJ Base                                         | Nome da Instituição                                                       | Ações                                                        |                              |
|                                  |                                                   |                                                                           |                                                              | 8                            |
|                                  | Anterior Próximo                                  |                                                                           |                                                              |                              |
|                                  |                                                   |                                                                           | × Fechar                                                     | enviar Ordern                |

| A 100 | Institulções                                                                                                    |                                                 |                                                       | ×        | estamente de Sigte Bancária |
|-------|----------------------------------------------------------------------------------------------------|-------------------------------------------------|-------------------------------------------------------|----------|-----------------------------|
|       | Navegue pelas abas abaixo para adicionar novas instituições ou verticar as in                                                                                                    | stituições inseridas va CCS.                    |                                                       |          |                             |
|       | CPF: 222 222 222-22                                                                                                    | Nome: Usuário não encontrado                    | Data de início e fim de afastamento: 01/07/2020 a 07/ | 17/2020  |                             |
|       | Instituições CCS Instituições Adicionais                                                                                                    |                                                 |                                                       |          |                             |
|       | Instituições incluidas manualmente, podendo não constar nos relacionamer                                                                                                    | tos com o investigado informado por meio do CCS |                                                       |          | 0, 0;                       |
|       | 000                                                                                                    |                                                 | + Adicionar Instituição                               |          | Ações                       |
|       | 0000000 BCO BRASIL<br>0000203 BCO BRASIL<br>0000203 BCO BRB<br>00064333 BCO (NECO<br>0005833 BCO (NECO<br>0005847 - CC MED EMP SUL CATARINENSE<br>0005867 - CCR INT SOL DA GUARTA COLONIA<br>0300142 - CECM POLICIAIS FEDERAIS DO RS<br>0000005 - CCCM SERV PODER JUDICIARIO RJ<br>42122000 - CECMF DE PROD ROCHE GUIM FARM<br>02403000 - FEDERAL CRED LESTE<br>01800019 - PORTOCRED SA - CFI | Nome da Instituição                             | A                                                     | X Fechar | e Envier Orbern             |

Ao concluir o adicionamento de instituições, clicar fechar.

| E ince | Instituições                                      |                                                                                                    |                                                              | x astamento de Digito Banci |  |  |  |  |
|--------|---------------------------------------------------|----------------------------------------------------------------------------------------------------|--------------------------------------------------------------|-----------------------------|--|--|--|--|
|        | Navegue pelas abas abaixo para adicionar novas in | Navegue pelas abais para adicionar nosas instituições ou welficar as instituições insendoa via CCS. |                                                              |                             |  |  |  |  |
|        | CFF: 222.222.222.22                               | Nome: Usuário não encontrado                                                                        | Data de inicio e fim de afastamento: 01/07/2020 a 07/07/2020 |                             |  |  |  |  |
|        | Instituições CCS Instituições Adicionale          |                                                                                                    |                                                              |                             |  |  |  |  |
|        | Instituições incluidas manualmente, podendo nã    | o constar nos relacionamentos com o investigado informado por meio do CCS                           |                                                              | ۹ 🗢                         |  |  |  |  |
|        | Instituição participante adicional                |                                                                                                    |                                                              | Ações                       |  |  |  |  |
|        | Digite o CNPJ base com 8 digitos ou               | i parte do nome da Instituição                                                                      | + Adicionar Instituição                                      |                             |  |  |  |  |
|        | CNPJ Base                                         | Nome da Instituição                                                                                 | Ações                                                        |                             |  |  |  |  |
|        | 00000000                                          | BCO BRASIL                                                                                          | 8                                                            | 8                           |  |  |  |  |
|        | 23903068                                          | BANCO KOMATSU DO BRASIL S A.                                                                        | 8                                                            |                             |  |  |  |  |
|        | 45421856                                          | COM FUNC FÅB OMENTO VOTORAN                                                                         | 8                                                            | - Employ Ontorn             |  |  |  |  |
|        |                                                   |                                                                                                    |                                                              |                             |  |  |  |  |
|        | Anterior Préximo                                  |                                                                                                    |                                                              |                             |  |  |  |  |
|        |                                                   |                                                                                                    | X Fechar                                                     |                             |  |  |  |  |

As instituições adicionadas são totalizadas na coluna "Instituições", juntamente com as informadas pelo CCS.

| # http://    | Re                            | Home / Requisitar At | Home / Requisitar Atastamento de Siglio Bancário |                                        |                                     |                                      |               |  |
|--------------|-------------------------------|----------------------|--------------------------------------------------|----------------------------------------|-------------------------------------|--------------------------------------|---------------|--|
|              | -                             |                      |                                                  |                                        |                                     |                                      |               |  |
| • Requisitar |                               | Requisição           | Investigados                                     |                                        |                                     |                                      |               |  |
| • Consultar  |                               | + Adicio             | onar Investigado(a)                              |                                        |                                     |                                      |               |  |
|              | investigado(s) selectorado(s) |                      |                                                  |                                        | Fitro mostrando 2 de 2 investigados | Fitro mostrando 2 de 2 investigados. |               |  |
|              |                               |                      | CPFICNPJ 0                                       | Nome (Receita Federal) 0               | Inicio e Fim de Afastamento 9       | Instituições 0                       | Ações         |  |
|              |                               |                      | 0.000.005/0001-14                                | SERRALHERIA PORTA DE ACO REAL SIC LIDA | 01/07/2020 a 07/07/2020 🕗           | 0                                    | 8             |  |
|              |                               | 0 2                  | 22 222 222-22                                    | Usuário não encontrado                 | 01/07/2020 a 07/07/2020 💋           |                                      | 8             |  |
|              |                               | Anterior             | Próximo                                          |                                        |                                     |                                      |               |  |
|              |                               |                      |                                                  |                                        |                                     |                                      | TEnviar Ordem |  |

#### 9°) Envio e detalhamento da ordem

Acione o botão Enviar Ordem para concluir o envio da ordem. O sistema exibirá uma mensagem de sucesso no envio juntamente com as informações/o detalhamento da ordem enviada.

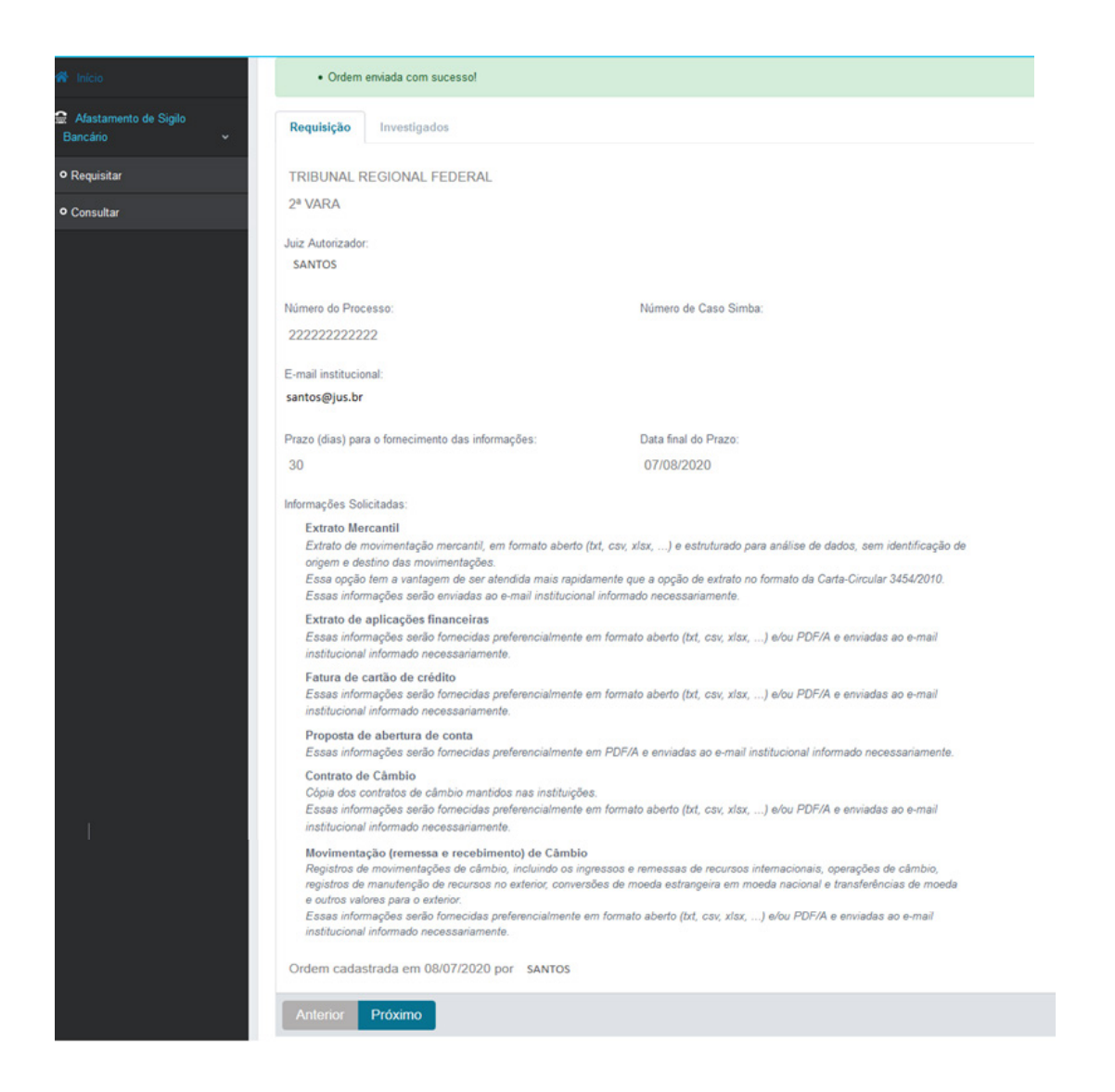

### 10°) Consulta Requisições

Clique o menu **Consultar** para verificar o andamento das requisições. É possível visualizar o andamento do atendimento, assim como a quantidade de respostas já enviadas.

Acesse o botão Acompanhar Opara abrir a tela contendo a ordem enviada.

| e ser                              | Consultar Afasta     | mento de Sigilo Bancário |                               |                  |             |                              |           |                         | Nome / Consulta Requisição |
|------------------------------------|----------------------|--------------------------|-------------------------------|------------------|-------------|------------------------------|-----------|-------------------------|----------------------------|
| Alastamento de Siglo<br>Bancário + |                      |                          |                               |                  |             |                              |           |                         |                            |
| • Requisitar                       | Mostrar: 5 B         | resultados               | Data de protocolização entre: | dd/mm/aaaa       | a dd/mm/aaa | i di Sha                     | ção d     | Digite um termo para fi | itrar as ordens Q.         |
| e Consultar                        | Nº do protocolo      | Processo                 | DataHora da<br>protocolização | Juiz autorizador |             | Investigados (CNPJ /<br>CPF) | Andamento | Situação                | Acompanhar                 |
|                                    | •                    | 00001010101010           | 26/05/2020 18 26 26           | ejuab.santos     |             | 2 2                          | 10        | 13 Em atraso            | 0                          |
|                                    |                      | 1234567891012            | 15/06/2020 15 59:53           | ejuab.santos     |             | 2 3                          | 0         | 13 Em atraso            | 0                          |
|                                    | 12                   | 12121212121212           | 24/06/2020 15:59:30           | ejuab.santos     |             | 2 4                          | 0         | 15 Em atendimento       | 0                          |
|                                    | 23                   | 3333333333333            | 03/07/2020 18:12:12           | ejuab.santos     |             | 0 1                          | 0         | 4 Em atendimento        | 0                          |
|                                    | 37                   | 222222222222             | 06/07/2020 14:33:37           | ejuab.santos     |             | 0 1                          | 0         | 4 Em atendimento        | 0                          |
|                                    | Mostrando 5 registro |                          |                               |                  |             |                              |           |                         | 1 <b>1</b> 1               |
|                                    |                      |                          |                               |                  |             |                              |           |                         | 1 Criar Ordem              |

Para acompanhar o atendimento da ordem, acesse a aba "Investigados".

| e tra                               | Detaihar Afastamento        | de Sigilo Bancário       |                                     | н                 | ome / Detalhar Mastamento | de Siglo Bancário / Requisição 37 |
|-------------------------------------|-----------------------------|--------------------------|-------------------------------------|-------------------|---------------------------|-----------------------------------|
| Alastamento de Sigilo<br>Bancário + |                             |                          |                                     |                   |                           |                                   |
| • Requisitar                        | Requisição <b>Investiga</b> | dos                      |                                     |                   |                           |                                   |
| Consultar                           | Investigados pesquisado     | os na requisição         |                                     |                   |                           |                                   |
|                                     |                             |                          | Filtro mostrando 1 d                | e 1 investigados: | Digite um termo para      | filtrar a tabela Q                |
|                                     | CPRICNPJ 8                  | Nome (Receita Federal) 0 | Data Inicio e Fim de Afastamento \$ | Ar                | damento                   | Acompanhar                        |
|                                     | 222 222 222-22              | Usuário não encontrado   | 01/07/2020 a 07/07/2020             | 0                 | 4                         | 0                                 |
|                                     |                             |                          |                                     |                   |                           | -                                 |
|                                     | Anterior Próximo            |                          |                                     |                   |                           |                                   |
|                                     |                             |                          |                                     |                   | <ul> <li>✓ Vo</li> </ul>  | ltar para a lista de ordens       |

Para cada investigado, pode-se verificar o andamento da ordem por meio do botão Acompanhar ()

| # 100                                                      | Detalhamento de Respostas de Afastamento de Siglio Bancário |                     |                           |                       |                     |                         |             |                       |  |
|------------------------------------------------------------|-------------------------------------------------------------|---------------------|---------------------------|-----------------------|---------------------|-------------------------|-------------|-----------------------|--|
| <ul> <li>Alastamento de Siglo</li> <li>Bancário</li> </ul> |                                                             |                     | Filtro mostrando 4 de 4 r | elacionamentos. Todos | Digito              | um termo para filtrar a | tabela Q,   |                       |  |
| • Requisitar                                               | CNPJ Base                                                   | Nome da instituição | Periodo de Relacionamento | Situação              | DataNora<br>Entrega | Resposta                | Observações |                       |  |
| Consultar                                                  | 04902979                                                    | RCO DA AMAZONA      | 01/07/2020 a 07/07/2020   | A enviar              |                     |                         |             |                       |  |
|                                                            |                                                             |                     |                           |                       |                     |                         |             | Longerger             |  |
|                                                            | 27937333                                                    | BCO BRJ             | 01/07/2020 a 07/07/2020   | Aenviar               |                     |                         |             | 6                     |  |
|                                                            | 90400888                                                    | BCO REAL            | 01/07/2029 a 07/07/2020   | A enviar              |                     |                         |             | •                     |  |
|                                                            | 60701190                                                    | ITAŬ UNBANCO S.A.   | 01/07/2020 a 07/07/2020   | A enviar              |                     |                         |             |                       |  |
|                                                            |                                                             |                     |                           |                       |                     |                         |             | ara a lista de ordens |  |
|                                                            |                                                             |                     |                           |                       |                     |                         | × Fechar    |                       |  |

O ícone na coluna "Observações" apresenta os detalhes sobre o atendimento feito pela instituição que prestou a informação.

| LE BANCO CENTR              | <ul> <li>As cooperativas de crédito só te<br/>armazenadas, mas só poderão se</li> </ul> |                     |                                      |     | ites de 27/06/2020 serão 🛛 🗙 |   |
|-----------------------------|-----------------------------------------------------------------------------------------|---------------------|--------------------------------------|-----|------------------------------|---|
| <b>1</b> 1000               |                                                                                         |                     | Observações                          | ×   |                              |   |
| G Afastamento d<br>Bancário | Filtro mostrando                                                                        | 13 de 13 relacionar | CPF INVALIDO NA RECEITA FEDERAL      |     | tabela Q                     |   |
| O Requisitar                | CNPJ Base                                                                               | Nome da Instituição |                                      |     | ra<br>a Resposta Observações |   |
| 0 Consultar                 | 04902979                                                                                | BCO DA AMAZONIA     |                                      |     |                              |   |
|                             | 27937333                                                                                | BCO BRJ             | × Fect                               | har |                              |   |
|                             | 90400888                                                                                | BCO REAL            | 01/01/2019 a Em atraso<br>31/12/2019 |     |                              | 0 |
|                             |                                                                                         |                     |                                      |     |                              |   |

# Informação importante:

No Comunicado n. 35.822, de 18 de junho de 2020, o Banco Central divulgou informações às instituições financeiras sobre a utilização das mensagens a serem enviadas ao juízo requisitante a respeito das ordens de afastamento do sigilo bancário, a seguir descritas para melhor compreensão do uso da ferramenta:

- Solicitação atendida: utilizada quando a solicitação for atendida, mesmo nos casos em que a informação solicitada não existir para o cliente no período de afastamento do sigilo. Por exemplo: se o cliente não possuir cartão de crédito e a ordem determinar o envio apenas dessa informação.
- Relacionamento migrado para outra instituição financeira: a informação solicitada, levando-se em conta o período de afastamento do sigilo, é de responsabilidade de outra instituição, devido à transferência do cliente para outra instituição participante.
- **Relacionamento inexistente:** o investigado não possui relacionamento com a instituição no período de afastamento do sigilo.
- Liminar. Deve ser utilizado no caso de existência de ordem judicial que impede o envio das informações solicitadas.

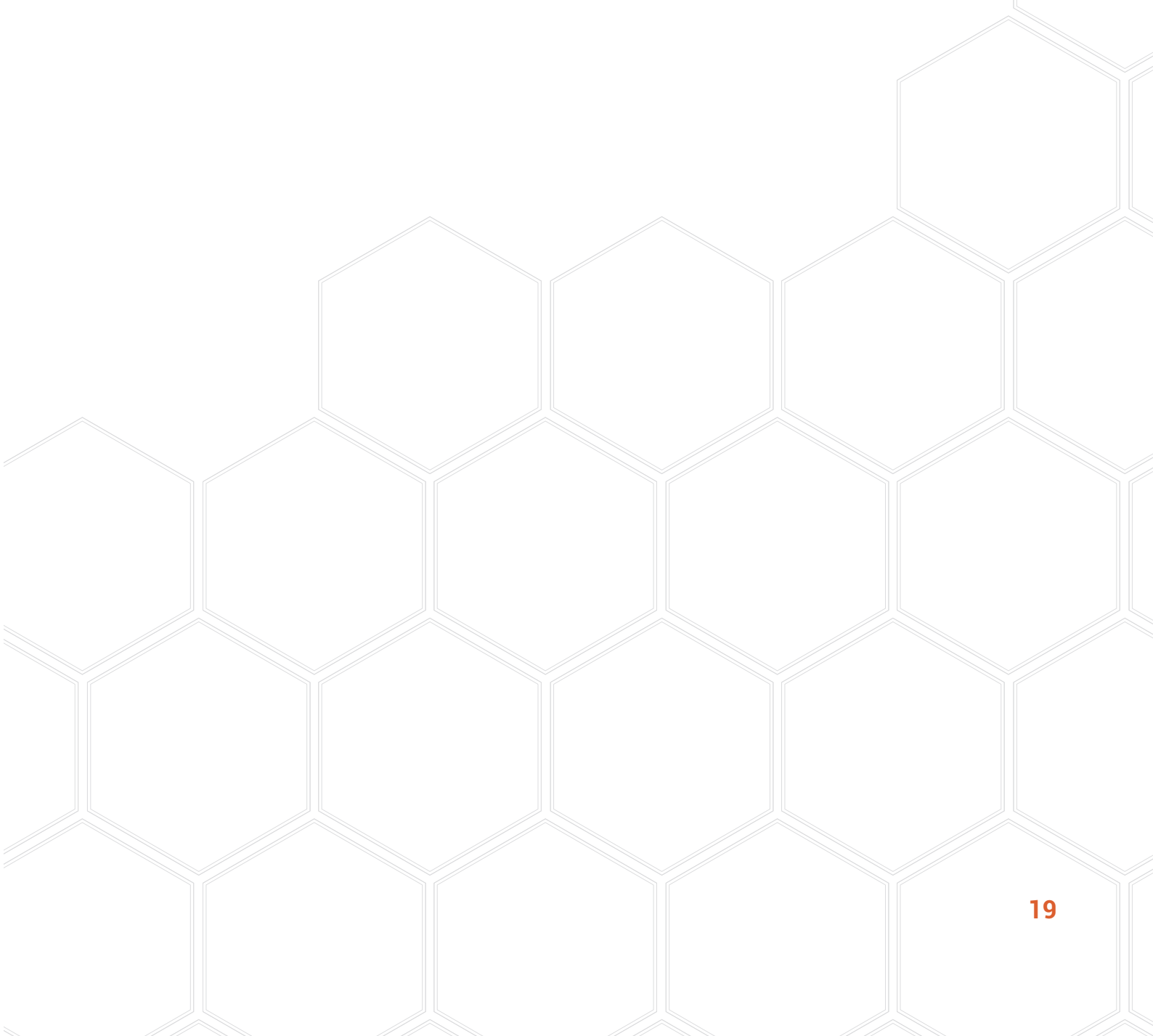

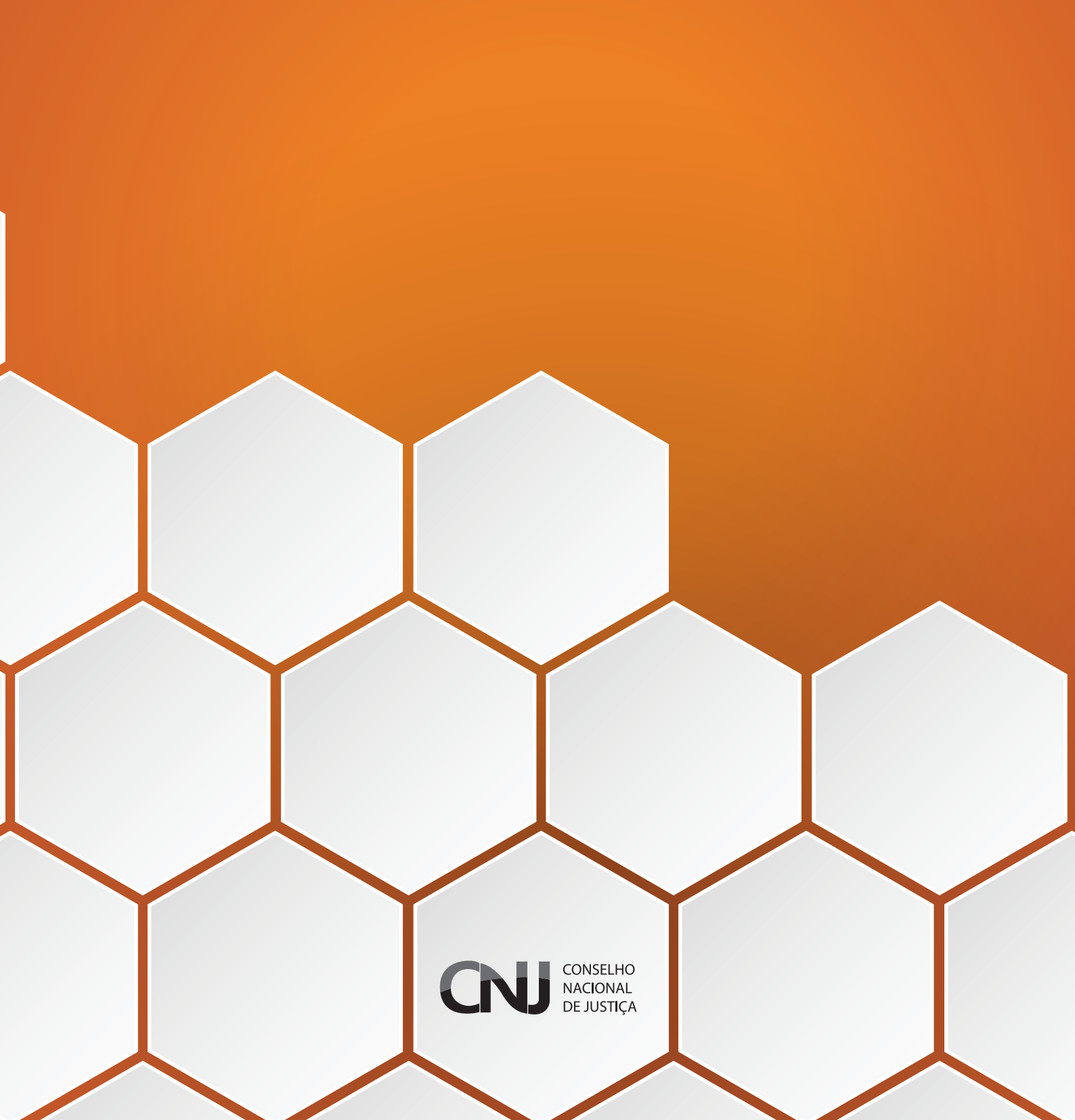